Export der Zahlungsempfänger

1. Öffnen Sie die VR Networld Software und klicken Sie auf den Reiter **"Stammdaten"** (rot markiert) und im Anschluss auf **"Zahlungsempf./Zahler"** (blau markiert).

| Startseite Transaktionen Auswe      | sempf,/Zahler - VR-NetWorld Software Za<br>rtungen Stammdaten Extras Hilfe Za                                          | ahlungsempf./Zahler<br>ahlungsempf./Zahler |                            |
|-------------------------------------|----------------------------------------------------------------------------------------------------|--------------------------------------------|----------------------------|
| Umsatzkategorien Lastschriftmandate | ıswahlregeln 🔛 Zahlungsempf./Zahler<br>ır autom. Kategorisierung 21 Gläubiger-Identifikation<br>rorlagen<br>er Mandant | Bankverbindungen Aktueller Datenbestand    | Datenbestände<br>Verwalten |
| z Baumansicht - Mandant 👻 🕂 🗙       | Zahlungsempf./Zahler x                                                                                                 |                                            | Kontenübersicht Umsatzü    |
| Final Standard                      | Zahlungsempf./Zahler Zahlungsempfänger                                                                                 |                                            |                            |
| Kontenübersicht                     | Name                                                                                                    | ~                                          | 7 Vo                       |
| Überweisungen                       | Zahlungsempfänger                                                                                                    |                                            | D                          |
| 🔁 Lastschriften                     | Zahlungsempfänger                                                                                                    |                                            | К                          |
| Dauerüberweisungen                  | Zahlungsempfänger                                                                                                    |                                            | Р                          |
| Kontoauszüge                        | Zahlungsempfänger                                                                                                    |                                            | S                          |
|                                     |                                                                                                    |                                            |                            |

2. Markieren Sie bitte alle Zahlungsempfänger, die Sie exportieren wollen.

| <b>1</b>     | Starts                        | eite Transaktionen                                                                                                    | Zahlung<br>Auswe<br>sschrift                                           | sempf./Z<br>ertungen                                | <b>ahler - VR-Net\</b><br>Stammdat<br>In Mandant       | Norld Software<br>en Extras  | Hilfe            | Zahlung<br>Zahlung<br>Neu<br>Löschen | gsempf./Zahler<br>gsempf./Zahler | 1           |         |
|--------------|-------------------------------|----------------------------------------------------------------------------------------------------|------------------------------------------------------------------------|-----------------------------------------------------|--------------------------------------------------------|------------------------------|------------------|--------------------------------------|----------------------------------|-------------|---------|
| Ausga<br>Anz | ngskorb<br>eigen<br>umansicht | Überweisung<br>Erfassen                                                                                                    | ▼ A X                                                                  | Alle<br>Einträge<br>Exp                             | ortieren                                               | Aus<br>Datei<br>Importieren  | Details<br>Bearb | eiten                                | ften - <b>Constant</b> (         | ontokorrent | Dauerla |
| Vachrichten  |                               | dard<br>Bankverbindungen<br>Kontenübersicht<br>Überweisunger<br>Lastschriften<br>Dauerlastschrift<br>Kontoauszüge<br>Dauerlastschrift<br>Bausparkasse Schw<br>R+V Versicherungs<br>Union Investment S<br>Reports<br>Protokolle<br>Zahlungsempf./Zahler<br>Lastschriften<br>Ausgangskorb | ent<br>ungen<br>ten<br>karte<br>kabisch Hall<br>gruppe<br>Service Banl | Zahlur<br>Zahlu<br>Zahli<br>Zahli<br>Zahli<br>Zahli | gsempfang<br>ungsempfäng<br>ungsempfäng<br>ungsempfäng | er D<br>er K<br>er P<br>er S | mpfänge<br>Na    | r D                                  |                                  |             |         |

3. Klicken Sie diese mit der rechten Maustaste an und wählen Sie "Aktive Ansicht exportieren"

| <u> </u>            | Alle<br>Einträge     | Aus<br>Datei | Details  |           |                         |            |              |
|---------------------|----------------------|--------------|----------|-----------|-------------------------|------------|--------------|
| rfassen             | Exportieren          | Importieren  | Beart    | peiten    |                         |            |              |
| <b>→</b> ∓ ×        | Kontenübersicht      | Lastschrift  | mandate  | Lastschri | iften - Kontokorrent    | Dauerlasts | chriften - E |
| igen                | Zahlungsempf./Zahler | Zahlungse    | empfänge | r K       |                         |            |              |
| ht                  |                      |              | Na       | me        |                         |            |              |
| eisungen            | Zahlungsempfäng      | er D         |          |           |                         |            |              |
| hriften             | Zahlungsempfäng      | er K         |          | -         |                         |            |              |
| iberweisungen       | Zahlungsempfäng      | er P         |          |           | Neu anlegen             |            |              |
| astschriften        | Zahlungsempfäng      | er S         |          |           | Bearbeiten              |            |              |
| iuszüge             |                      |              |          |           | Löschen                 |            |              |
| spar<br>ditkarte    |                      |              |          |           | Drucken                 |            |              |
| editkarte           |                      |              |          |           | Diucken                 |            |              |
| sse Schwäbisch Hall |                      |              |          |           | Aktive Ansicht exportie | en         |              |
| herungsgruppe       |                      |              |          |           | In Zwischenablage kopi  | eren >     |              |
| stment Service Banl |                      |              |          |           | Direkthilfe             |            |              |
| /7ahler             |                      |              |          |           | AppMenü                 | >          |              |
| date                |                      |              |          |           |                         |            |              |
| chriften            |                      |              |          |           |                         |            |              |
|                     |                      |              |          |           |                         |            |              |
|                     |                      |              |          |           |                         |            |              |
|                     |                      |              |          |           |                         |            |              |

4. Das Format **CSV** müssen Sie zwingend für den Export auswählen. Klicken Sie anschließend bitte auf "**Exportieren**". Und legen Sie diese an dem gewünschten Speicherort ab.

| Aktive Ansicht exportieren                                                                                          |                                   |  |
|----------------------------------------------------------------------------------------------------|-----------------------------------|--|
| Exportformat wählen:<br>Access 2000<br>Access 97<br>CSV<br>dBase III<br>dBase III<br>dBase IV<br>Excel 2000<br>HTML | Exportieren<br>Abbrechen<br>Hilfe |  |
|                                                                                                    |                                   |  |

5. Speichern Sie die Datei am gewünschten Speicherort ab und öffnen Sie diese im Anschluss.

6. Bestätigen Sie mit "OK", um fortzufahren und die Datei zu öffnen.

| Zeid                                       | :hensatz:                                                                                      | Westeur                                  | opäisch (W                              | indows-12           | 52/WinLat            | n 1) 🗸 🗸                 |                   |                              |                                                                      |                       |
|--------------------------------------------|------------------------------------------------------------------------------------------------|------------------------------------------|-----------------------------------------|---------------------|----------------------|--------------------------|-------------------|------------------------------|----------------------------------------------------------------------|-----------------------|
| Geb                                        | eietsschema:                                                                                   | Standard                                 | I - Deutsch                             | (Deutschla          | and)                 | ~                        |                   |                              |                                                                      |                       |
| Ab                                         | Zeile:                                                                                         | 1                                        | <b>•</b>                                |                     |                      |                          |                   |                              |                                                                      |                       |
| Trenn                                      | optionen                                                                                       |                                          |                                         |                     |                      |                          |                   |                              |                                                                      |                       |
| 0                                          | Feste Breite                                                                                   |                                          |                                         |                     | (                    | Getrennt                 |                   |                              |                                                                      |                       |
| Ŀ                                          | Tabulator                                                                                      | $\checkmark$                             | Komma                                   | $\checkmark$        | Semikolon            | Leerzeicher              | n 🗌 And           | ere                          |                                                                      |                       |
|                                            | Feldtrennzei                                                                                   | ichen zusa                               | ammenfass                               | en 🗌                | Leerräume            | beschneiden              | Zeicher           | nfolgen-Trennze              | ichen:                                                               | ~                     |
| Weite                                      | re Optionen                                                                                    |                                          |                                         |                     |                      |                          |                   |                              |                                                                      |                       |
|                                            | Felder in Anfü                                                                                 | hrungszei                                | chen als Te                             | xt formatie         | eren 🗌 E             | rweiterte Zahlene        | rkennung          |                              |                                                                      |                       |
|                                            | Formeln ausw                                                                                   | erten                                    |                                         |                     |                      | Vissenschaftliche        | r Schreibwe       | eise erkennen                |                                                                      |                       |
|                                            |                                                                                                |                                          |                                         |                     |                      |                          |                   |                              |                                                                      |                       |
| F-LHL                                      |                                                                                                |                                          |                                         |                     |                      |                          |                   |                              |                                                                      |                       |
| Feldb                                      | efehle                                                                                         |                                          | _                                       |                     |                      |                          |                   |                              |                                                                      |                       |
| Feldb<br>Spa                               | efehle<br>Itentyp:                                                                             |                                          | ~                                       |                     |                      |                          |                   |                              |                                                                      |                       |
| Feldb<br>Spa                               | efehle<br>Itentyp:<br>Standard                                                                 |                                          | Standard                                | Standard            | Standard             | Standard                 | Standard          | Standard                     | Standard                                                             | 4 4                   |
| Spa                                        | efehle<br>Itentyp:<br>Standard<br>Name                                                         |                                          | Standard<br>Vorname                     | Standard<br>Adresse | Standard<br>Wohnort  | Standard<br>Postleitzahl | Standard<br>Firma | Standard<br>Kontonummer      | Standard<br>Banklei                                                  | 1 ^<br>[              |
| Spa                                        | efehle<br>Itentyp:<br>Standard<br>Name<br>Zahlungsemj                                          | pfänger                                  | Standard<br>Vorname<br>P                | Standard<br>Adresse | Standard<br>Wohnort  | Standard<br>Postleitzahl | Standard<br>Firma | Standard<br>Kontonummer      | Standard<br>Banklei<br>7506917                                       |                       |
| Feldb<br>Spa                               | efehle<br>Itentyp:<br>Standard<br>Name<br>Zahlungsemj<br>Zahlungsemj                           | pfänger<br>pfänger                       | Standard<br>Vorname<br>P<br>S           | Standard<br>Adresse | Standard<br>Wohnort  | Standard<br>Postleitzahl | Standard<br>Firma | Standard<br>Kontonummer      | Standard<br>Banklei<br>7506917<br>7506917                            |                       |
| Spa                                        | efehle<br>Itentyp:<br>Standard<br>Name<br>Zahlungsemj<br>Zahlungsemj<br>Zahlungsemj            | pfänger<br>pfänger<br>pfänger            | Standard<br>Vorname<br>P<br>S<br>D      | Standard<br>Adresse | Standard<br>Wohnort  | Standard<br>Postleitzahl | Standard<br>Firma | Standard<br>Kontonummer      | Standard<br>Banklei<br>7506917<br>7506917<br>7506917                 |                       |
| Spa<br>1<br>2<br>3<br>4<br>5               | efehle<br>Itentyp:<br>Standard<br>Name<br>Zahlungsem<br>Zahlungsem<br>Zahlungsem<br>Zahlungsem | pfänger<br>pfänger<br>pfänger<br>pfänger | Standard<br>Vorname<br>P<br>S<br>D<br>K | Standard<br>Adresse | Standard<br>Wohnort  | Standard<br>Postleitzahl | Standard<br>Firma | Standard<br>Kontonummer      | Standard<br>Banklei<br>7506917<br>7506917<br>7506917<br>7506917      | 1 ^<br>C<br>7<br>7    |
| Spa<br>1<br>2<br>3<br>4<br>5               | efehle<br>Itentyp:<br>Standard<br>Name<br>Zahlungsem<br>Zahlungsem<br>Zahlungsem<br>Zahlungsem | pfänger<br>pfänger<br>pfänger<br>pfänger | Standard<br>Vorname<br>P<br>S<br>D<br>K | Standard<br>Adresse | Standard<br>Wohnort  | Standard<br>Postleitzahl | Standard<br>Firma | Standard<br>Kontonummer      | Standard<br>Banklei<br>7506917<br>7506917<br>7506917                 | d A<br>7.<br>7.<br>7. |
| Feldbo                                     | efehle<br>Itentyp:<br>Standard<br>Name<br>Zahlungsem<br>Zahlungsem<br>Zahlungsem<br>Zahlungsem | pfänger<br>pfänger<br>pfänger<br>pfänger | Standard<br>Vorname<br>P<br>S<br>D<br>K | Standard<br>Adresse | Standard<br>Wohnort  | Standard<br>Postleitzahl | Standard<br>Firma | Standard<br>Kontonummer<br>7 | Standard<br>Banklei<br>7506917<br>7506917<br>7506917                 |                       |
| Feldbo                                     | efehle<br>Itentyp:<br>Standard<br>Name<br>Zahlungsemj<br>Zahlungsemj<br>Zahlungsemj            | pfänger<br>pfänger<br>pfänger<br>pfänger | Standard<br>Vorname<br>P<br>S<br>D<br>K | Standard<br>Adresse | Standard<br>Wohnort  | Standard<br>Postleitzahl | Standard<br>Firma | Standard<br>Kontonummer      | Standard<br>Banklei<br>7506917<br>7506917<br>7506917                 |                       |
| Feldb<br>Spa<br>1<br>2<br>3<br>4<br>5      | efehle<br>Itentyp:<br>Standard<br>Name<br>Zahlungsemj<br>Zahlungsemj<br>Zahlungsemj            | pfänger<br>pfänger<br>pfänger            | Standard<br>Vorname<br>P<br>S<br>D<br>K | Standard<br>Adresse | Standard<br>Wohnor t | Standard<br>Postleitzahl | Standard<br>Firma | Standard<br>Kontonummer<br>7 | Standarc<br>Banklei<br>7506917<br>7506917<br>7506917                 |                       |
| Feldb<br>Spa<br>1<br>2<br>3<br>4<br>5<br>< | efehle<br>Itentyp:<br>Standard<br>Name<br>Zahlungsemj<br>Zahlungsemj<br>Zahlungsemj            | pfänger<br>pfänger<br>pfänger<br>pfänger | Standard<br>Vorname<br>P<br>S<br>D<br>K | Standard<br>Adresse | Standard             | Standard<br>Postleitzahl | Standard<br>Firma | Standard<br>Kontonummer      | Standard<br>Banklej<br>7506917<br>7506917<br>7506917                 |                       |
| Feldb<br>Spa<br>1<br>2<br>3<br>4<br>5<br>< | efehle<br>Itentyp:<br>Standard<br>Name<br>Zahlungsem<br>Zahlungsem<br>Zahlungsem<br>Jahlungsem | pfänger<br>pfänger<br>pfänger            | Standard<br>Vorname<br>P<br>S<br>D<br>K | Standard<br>Adresse | Standard<br>Wohnort  | Standard<br>Postleitzahl | Standard<br>Firma | Standard<br>Kontonummer      | Standard<br>Banklei<br>7506917<br>7506917<br>7506917                 |                       |
| Feldb<br>Spa<br>1<br>2<br>3<br>4<br>5<br>< | efehle<br>Itentyp:<br>Standard<br>Name<br>Zahlungsem<br>Zahlungsem<br>Zahlungsem<br>Hilfe      | pfänger<br>pfänger<br>pfänger<br>pfänger | Standard<br>Vorname<br>P<br>S<br>D<br>K | Standard<br>Adresse | Standard             | Standard<br>Postleitzahl | Standard          | Standard<br>Kontonummer      | Standarc<br>Banklei<br>7506917<br>7506917<br>7506917<br>7506917<br>> |                       |

 Dies ist die Ansicht, nachdem Datei geöffnet wurde.
 Falls Sie diese Datei unverändert ins Online-Banking importieren, werden Ihnen einige Fehlermeldungen angezeigt. Um das zu umgehen, müssen Sie noch eine Änderung in der Datei vornehmen.

| 🖻 V  | RExport_Kontakte_20250 | )509_085750. | csv – Libre( | Office Calc |                     |         |                |              |                            |              |         |                    |       |
|------|------------------------|--------------|--------------|-------------|---------------------|---------|----------------|--------------|----------------------------|--------------|---------|--------------------|-------|
| Date | ei Bearbeiten Ansicl   | nt Einfüge   | n Format     | t Formati   | vorlagen Tab        | elle Da | iten Extras Fe | enster Hilfe |                            |              |         |                    |       |
|      | • 📄 • 🔚 • 🗌            | ) 🖨          | <u>a</u>   X |             | 3 - 1 🛓 🧧           | 🍫   🗠   | 2 • 🖓 •   ,    | 🖓 abç   🧮    | • • • • • • • • • • •      | V V 🖓 🔝 🚺    | ι 🚺   Ω | • 🏶 🖵              |       |
| Libe | ration Sans            | ∼ 10 p       | ot 🗸         | FK          | <u>U</u> . <u>A</u> | • 🕫     | • I = =        |              |                            | <b>. .</b> % | 0,0 🔁   | ,0₽,,0 <u>₽</u>  , | è≣ €  |
| K10  | ~                      | $f_X \sum$ - | =            |             |                     |         |                |              |                            |              |         |                    |       |
|      | A                      | В            | C            | D           | E                   | F       | G              | Н            | I                          | J            |         | К                  | L     |
| 1    | Name                   | Vorname      | Adresse      | Wohnort     | Postleitzahl        | Firma   | Kontonummer    | Bankleitzahl | Filiale                    | IBAN         | 1       | BIC (Swift-Code)   | Titel |
| 2    | Zahlungsempfänger      | P            |              |             |                     |         |                | 75069171     | VR Bank Mittlere Oberpfalz |              |         | GENODEF1SWD        | )     |
| 3    | Zahlungsempfänger      | S            |              |             |                     |         |                | 75069171     | VR Bank Mittlere Oberpfalz |              |         | GENODEF1SWD        | )     |
| 4    | Zahlungsempfänger      | D            |              |             |                     |         |                | 75069171     | VR Bank Mittlere Oberpfalz |              |         | GENODEF1SWD        | )     |
| 5    | Zahlungsempfänger      | K            |              |             |                     |         |                | 75069171     | VR Bank Mittlere Oberpfalz |              |         | GENODEF1SWD        | )     |
| 6    |                        |              |              |             |                     |         |                |              |                            |              |         |                    |       |

8. Klicken Sie mit der rechten Maustaste auf die **Spalte C** (rot markiert) klicken Sie im Anschluss auf "**Spalten davor einfügen"** (blau markiert).

| a V  | 🔹 VRExport_Kontakte_20250509_085750.csv – LibreOffice Calc      |                                 |         |      |                                 |             |       |              |                |
|------|-----------------------------------------------------------------|---------------------------------|---------|------|---------------------------------|-------------|-------|--------------|----------------|
| Date | ei Bearbeiten Ansich                                            | nt Einfüger                     | n Forma | at   | Formatvorlagen Tabelle Da       | aten Extra  | as Fe | enster Hilfe |                |
|      | 🖻 • 🗁 • 🔚 •  〕 🖨 🔃 🗶 🖆 🖧 •  🎍 🍫 🗠 • 🖓 •  🖉 •b5   🎞 • 🎞 •  [     |                                 |         |      |                                 |             |       |              |                |
| Libe | .iberation Sans 🗸 10 pt 🗸 F K U + 🗛 + 🕵 +   ≣ Ξ Ξ   〒 👬 🐇 🛓   Ξ |                                 |         |      |                                 |             |       |              |                |
| C1:C | 1048576 🗸 🗸                                                     | $f_{\mathbf{X}} \Sigma \bullet$ | = Adre  | esse |                                 |             |       |              |                |
|      | A                                                               | В                               | C .     | ,    |                                 | -           |       | Н            |                |
| 1    | Name                                                            | Vorname                         | Adres 🕺 | 6    | <u>A</u> usschneiden            | Strg+X      | er    | Bankleitzahl | Filiale        |
| 2    | Zahlungsempfänger                                               | P                               | - Î     | È    | Kopieren                        | Strg+C      | 164   | 75069171     | VR Bank Mittle |
| 3    | Zahlungsempfänger                                               | S                               | (Å      |      | Finfügen                        | Stra+V      | 186   | 5 75069171   | VR Bank Mittle |
| 4    | Zahlungsempfänger                                               | D                               | (2      | 2    | labelta sisfitana Charle        |             | 841   | 75069171     | VR Bank Mittle |
| 5    | Zahlungsempfänger                                               | K                               |         | 4    | Innaite einfügen Strg+0         | mschait+v   | 742   | 2 75069171   | VR Bank Mittle |
| 6    |                                                                 |                                 |         | 2    | Spalten da <u>v</u> or einfügen |             |       |              |                |
| 7    |                                                                 |                                 |         | H    | Spalten danach einfügen         |             |       |              |                |
| 8    |                                                                 |                                 |         |      | Spalten lässhen (für ungeschüt  | rta Zallan) |       |              |                |
| 9    |                                                                 |                                 |         | ×    | Sparten loschen (für ungeschut  | zte Zellen) |       |              |                |
| 10   |                                                                 |                                 | ×       | < .  | Z <u>e</u> llinhalte löschen    | Rück        |       |              |                |
| 11   |                                                                 |                                 | - B     | F    | Snaltenhreite                   |             |       |              |                |

9. Markieren Sie die Zelle C2 (blau markiert) in der Spalte C

| Libe | ration Sans       | ∼ 10 p       | ot ~ | FΚ      | <u>U</u> - <u>/</u> | A - 🕫 -      |       |   |
|------|-------------------|--------------|------|---------|---------------------|--------------|-------|---|
| C2   | ~                 | $f_X \sum$ - | =    |         |                     |              |       | _ |
|      | A                 | В            | С    | D       | E                   | F            | G     | Г |
| 1    | Name              | Vorname      |      | Adresse | Wohnort             | Postleitzahl | Firma | k |
| 2    | Zahlungsempfänger | Р            |      |         |                     |              |       | Γ |
| 3    | Zahlungsempfänger | S            |      |         |                     |              |       | Γ |
| 4    | Zahlungsempfänger | D            |      |         |                     |              |       | Г |
| 5    | Zahlungsempfänger | K            |      |         |                     |              |       | Г |
| 6    |                   |              |      |         |                     |              |       | Γ |

10. Schreiben Sie folgende Formel in die Zelle und bestätigen die Eingabe mit "ENTER".

## =VERKETTEN(A2;" ";B2)

(ggf. können Sie die ersten beiden Werte aus den Spalten A und B auch anklicken)

| Libe | ration Sans       | ✓ 10 p                  | t 🗸   | F     | К               | U      | • A     | • 🔽 •   | ΞΞ           |
|------|-------------------|-------------------------|-------|-------|-----------------|--------|---------|---------|--------------|
| VER  | KETTEN 🗸          | $f_X \times \checkmark$ | =Vi   | ERKET | TEN(A2          | 2;" "; | B2)     |         |              |
|      | А                 | В                       |       | С     |                 |        | D       | E       | F            |
| 1    | Name              | Vorname                 |       |       |                 |        | Adresse | Wohnort | Postleitzahl |
| 2    | Zahlungsempfänger | Ρ                       | =VERK | ETTE  | N <b>(A2</b> ;' | " ";E  | 32)     |         |              |
| 3    | Zahlungsempfänger | S                       |       |       |                 |        |         |         |              |
| 4    | Zahlungsempfänger | D                       |       |       |                 |        |         |         |              |
| 5    | Zahlungsempfänger | K                       |       |       |                 |        |         |         |              |
| 6    |                   |                         |       |       |                 |        |         |         |              |
| 7    |                   |                         |       |       |                 |        |         |         |              |

11. Die Datei sollte nach erfolgreicher Eingabe der Formel folgendermaßen aussehen

| Libe | ration Sans       | ~ 10 p               | •t ∽ F K <u>U</u>   | • A     | • 🕫 •   |
|------|-------------------|----------------------|---------------------|---------|---------|
| C2   | ~                 | $f_X \Sigma \bullet$ | = _verketten(A2;" " | ;B2)    |         |
|      | A                 | В                    | С                   | D       | E       |
| 1    | Name              | Vorname              |                     | Adresse | Wohnort |
| 2    | Zahlungsempfänger | Р                    | Zahlungsempfänger P |         |         |
| 3    | Zahlungsempfänger | S                    |                     |         |         |
| 4    | Zahlungsempfänger | D                    |                     |         |         |
| 5    | Zahlungsempfänger | K                    |                     |         |         |
| 6    |                   |                      |                     |         |         |
| 7    |                   |                      |                     |         |         |

12. Klicken Sie die Zelle **C2** (blau markiert). Nun müssen Sie die Formel auch bei den anderen Zahlungsempfängern anwenden.

Klicken Sie dazu den rot markierten Punkt an und halten diesen mit dem linken Mauszeiger gedrückt. Ziehen Sie nun den Mauszeiger bis zum letzten Zahlungsempfänger herunter und lassen Sie dann erst den Mauszeiger los.

| C2 | ~                 | $f_X \Sigma \bullet$ | = _VERKETTEN(A2;" "; | B2)     |    |
|----|-------------------|----------------------|----------------------|---------|----|
|    | A                 | В                    | С                    | D       |    |
| 1  | Name              | Vorname              |                      | Adresse | Wo |
| 2  | Zahlungsempfänger | Р                    | Zahlungsempfänger P  |         |    |
| 3  | Zahlungsempfänger | S                    | 4                    |         |    |
| 4  | Zahlungsempfänger | D                    |                      |         |    |
| 5  | Zahlungsempfänger | K                    |                      |         |    |
| 6  |                   |                      |                      |         |    |
| _  |                   |                      |                      |         |    |

 Nach einer erfolgreichen Übertragung sieht die Datei folgendermaßen aus.
 (Bei Ihnen können natürlich mehr als 4 Zahlungsempfänger in der Datei enthalten sein. Unsere Datei ist nur eine vereinfachte Beispieldatei)

| Libe | ration Sans       | ~ 10 p               | ot ∽ F K <u>U</u>   | • A     | • 🕫 •   |    |
|------|-------------------|----------------------|---------------------|---------|---------|----|
| C2:C | 5 ~               | $f_X \Sigma \bullet$ | = verketten(A2;" "  | ;B2)    |         |    |
|      | А                 | В                    | С                   | D       | E       |    |
| 1    | Name              | Vorname              |                     | Adresse | Wohnort | Pc |
| 2    | Zahlungsempfänger | Р                    | Zahlungsempfänger P |         |         |    |
| 3    | Zahlungsempfänger | S                    | Zahlungsempfänger S |         |         |    |
| 4    | Zahlungsempfänger | D                    | Zahlungsempfänger D |         |         |    |
| 5    | Zahlungsempfänger | K                    | Zahlungsempfänger K |         |         |    |
| 6    |                   |                      |                     | Ī       |         |    |
| 7    |                   |                      |                     |         |         |    |
| 8    |                   |                      |                     |         |         |    |

14. Klicken Sie die Markierte Spalte **C** (rot markiert) erneut an und wählen Sie **"kopieren"** (blau markiert).

| ∎ā V  | RExport_Kontakte_20250 | 509_085750           | .csv – LibreOffice Calc |                   |            |              |        |       |
|-------|------------------------|----------------------|-------------------------|-------------------|------------|--------------|--------|-------|
| Date  | i Bearbeiten Ansich    | nt Einfüge           | en Format Formatvorla   | gen Tabe          | elle Dater | n Extras Fe  | enster | Hilfe |
| ₽     | • 🧀 • 📑 • 🛛            | ) 🖨                  | Q   🗶 🖻 🔂 •             |                   | 🍫   🖒      | • [2 •] ,    | ₽d ab  | 9   [ |
| Liber | ration Sans            | ∼ 10 p               | ot ∽ F K U              | •   A             | • 🔨 •      | ĒĒ           |        | 1     |
| C2:C  | 5 ~                    | $f_X \Sigma \bullet$ | = verketten(A2;" "      | B2)               |            |              |        |       |
|       | Α                      | В                    | С                       | D                 | E          | F            | G      |       |
| 1     | Name                   | Vorname              |                         | Adresse           | Wohnort    | Postleitzahl | Firma  | Kon   |
| 2     | Zahlungsempfänger      | Р                    | Zahlungsempfänger P     |                   |            |              |        |       |
| 3     | Zahlungsempfänger      | S                    | Zahlungsempfänger S     |                   |            |              |        |       |
| 4     | Zahlungsempfänger      | D                    | Zahlungsempfänger D     |                   |            |              |        |       |
| 5     | Zahlungsempfänger      | K                    | Zahlungsempfäng 🐰       | Ausschne          | eiden      | Stro         | g+X    |       |
| 6     |                        |                      |                         | Kopjeren          |            | Str          | g+C    |       |
| 8     |                        |                      | LG                      | Ei <u>n</u> fûgen |            | Stre         | g+V    | -     |
| 9     |                        |                      | [?]                     | Inhalte ei        | nfügen     |              | •      |       |

15. Klicken Sie die markierte **Spalte C** erneut mit der rechten Maustaste an und wählen Sie **"Inhalte einfügen"** (rot markiert) und nochmals **"Inhalte einfügen"** (blau markiert).

| <mark>۵</mark> ( | кехроп_коптакте_20230                     | 061690_6061 | csv – LibreOffice Ca | c          |                   |                 |               |         |                         |                   |                 |          |
|------------------|-------------------------------------------|-------------|----------------------|------------|-------------------|-----------------|---------------|---------|-------------------------|-------------------|-----------------|----------|
| Dat              | ei Bearbeiten Ansicl                      | nt Einfüge  | en Format Forma      | atvorla    | gen Tabe          | lle Dater       | n Extras Fe   | nster   | Hilfe                   |                   |                 |          |
| H                | • 🧀 • 📙 • 🗌                               | ) 🖨         | Q   🗶 🖻              | <b>`</b> • |                   | 🍫   🖒           | • [2] • [ ]   | ab<br>d | 9   🛄 🗸 🛄               | - AZA Z↓          | Z↓ 🖓   🛛        | 2        |
| Libe             | ration Sans                               | ✓ 10 p      | ot ⊻ F K             | U          | • <u>A</u>        | • 🔨 •           | ĒĒ            | =       | <u> </u>                |                   |                 | •        |
| C2:0             | $f_X \Sigma = \text{Verketten}(A2; ";B2)$ |             |                      |            |                   |                 |               |         |                         |                   |                 |          |
|                  | А                                         | В           | С                    |            | D                 | E               | F             | G       | Н                       | 1                 | J               |          |
| 1                | Name                                      | Vorname     |                      |            | Adresse           | Wohnort         | Postleitzahl  | Firma   | Kontonummer             | Bankleitzahl      | Filiale         |          |
| 2                | Zahlungsempfänger                         | Р           | Zahlungsempfäng      | er P       |                   |                 |               |         |                         | 75069171          | VR Bank Mittler | re Ob    |
| 3                | Zahlungsempfänger                         | S           | Zahlungsempfäng      | er S       |                   |                 |               |         |                         | 75069171          | VR Bank Mittler | re Ob    |
| 4                | Zahlungsempfänger                         | D           | Zahlungsempfäng      | X          | Ausschnei         | den             | Stra          | +X      |                         | 75069171          | VR Bank Mittler | re Ob    |
| 5                | Zahlungsempfänger                         | K           | Zahlungsempfäng      | 0°0<br>[m] | Aussenner         | acti            | oug           |         |                         | 75069171          | VR Bank Mittler | re Ob    |
| 6                |                                           |             |                      | 63         | Kopieren          |                 | Strg          | +C      |                         |                   |                 |          |
| 7                |                                           |             |                      | Ĝ          | Ei <u>n</u> fügen |                 | Strg          | +V      |                         |                   |                 |          |
| 8                |                                           |             |                      | 2          | Inhalte Nr        | ıfügen          |               | •       | 🖹 <u>U</u> nformatier   | ter Text Strg+Al  | t+Umschalt+V    |          |
| 9                |                                           |             |                      | -          | Datengült         | iakeit          |               | _       | a Text                  |                   |                 | <u> </u> |
| 10               |                                           |             |                      |            | buttengute        | gacian          |               |         |                         |                   |                 |          |
| 11               |                                           |             |                      | 2          | Einfügen          |                 | Strg          | ++      | <u>i</u> <u>Z</u> anien |                   |                 |          |
| 12               |                                           |             |                      | <b>R</b>   | Löschen           |                 | Strg          | +-      | Formeln                 |                   |                 |          |
| 13               |                                           |             |                      | X          | -<br>Zellinhalte  | löschen         | Rü            | ick     | Transponier             | en                |                 |          |
| 14               |                                           |             |                      |            | <u></u>           |                 | 110           |         |                         |                   |                 |          |
| 16               |                                           |             |                      |            | Zellen ver        | bin <u>d</u> en |               |         | Inhalte einfü           | igen Str <u>o</u> | g+Umschalt+V    | -        |
| 17               |                                           |             |                      | 4          | Formatien         | ung übertra     | gen           | F       |                         |                   |                 |          |
| 18               |                                           |             |                      | 4          | Direkte Fo        | rmatierung      | löschen Strau | M       |                         |                   |                 |          |

16. Klicken Sie auf das erste Feld **"Nur Werte"** (rot markiert) und bestätigen Sie die Eingabe mit **"OK"** blau markiert) und im nächsten Feld mit **"Ja"**.

| /oreinstellungen         | Einfügen            | Optionen                    |
|--------------------------|---------------------|-----------------------------|
| 224                      | Alles               | Als Verknüpfung             |
| 3.14                     | 🗹 Zahlen            | Transponieren               |
| Nur Werte                | 🗹 Text              | 🗌 Leere Zellen überspringen |
|                          | 🗹 Datum und Uhrzeit | Rechenoperationen           |
| 3.14                     | Formatierungen      | Keine                       |
| Werte und Formatierungen | Kommentare          | ◯ Addieren                  |
|                          | Objekte             | ○ Subtrahieren              |
| 200                      | E Formeln           | O Multiplizieren            |
| Nur Formatierungen       | Zellen verschieben  | () Dividieren               |
| R m                      | Unten               |                             |
| Alles Transponieren      | ○ Rechts            |                             |
| 🗹 Direkt ausführen       |                     |                             |
| Hilfe                    |                     | OK Abbrechen                |

17. Jetzt können Sie die ersten Spalten A und B löschen. Klicken Sie diese mit der rechten Maustaste an und wählen Sie die Option **"Löschen"** (rot markiert) und **"Ganze Spalten löschen"**.

| ibe  | ration Sans       |       | ~ 10       | ot 🗸             | FK         | U  | • A       | • 🕫 •   | ĒĒ           | =   = | 1   |
|------|-------------------|-------|------------|------------------|------------|----|-----------|---------|--------------|-------|-----|
| (1:B | 5 ~               | $f_2$ | χΣ.        | = Nan            | ne         |    |           |         |              |       |     |
|      | A                 |       | В          |                  | С          |    | D         | E       | F            | G     |     |
| 1    | Name              | Vo    | orname     |                  |            |    | Adresse   | Wohnort | Postleitzahl | Firma | Kon |
| 2    | Zahlungsempfänger | Ρ     |            | Zahlung          | sempfänger | P  |           |         |              |       |     |
| 3    | Zahlungsempfänger | S     |            | Zahlung          | sempfänger | S  |           |         |              |       |     |
| 4    | Zahlungsempfänger | D     | V.         | - · · ·          |            |    | ·<br>- ·· |         |              |       |     |
| 5    | Zahlungsempfänger | Κ     | <u>~ A</u> | usschneid        | en         |    | Strg+X    |         |              |       |     |
| 6    |                   | П     | Е к        | opieren          |            |    | Strg+C    |         |              |       |     |
| 7    |                   |       | E F        | nfügen           |            |    | Stra+V    |         |              |       |     |
| 8    |                   |       | (合) -      | <u>.</u>         |            |    |           |         |              |       |     |
| 9    |                   |       | <u>3</u> ī | halte einfi      | igen       |    |           | •       |              |       |     |
| 10   |                   |       | А          | uswahlliste      | e Alt      | +N | ach-Unten |         |              |       |     |
| 11   |                   |       |            | -<br>atenciiltic | kait       |    |           |         |              |       |     |
| 12   |                   |       |            | atengunug        | Keltan     |    |           |         |              |       |     |
| 13   |                   | П     | ⇒ E        | nfügen           |            |    | Strg++    |         |              |       |     |
| 14   |                   |       | Π          | öschen           |            |    | Strg+-    |         |              |       |     |
| 15   |                   |       | V 7        | 11. 1. 1. 1      | · 1        |    | D         |         |              |       |     |

18. Im nächsten Schritt ändern Sie die Spaltenbezeichnung Klicken Sie dazu die (rot markierten) Spalten an und ändern Sie diese wie folgt ab:

| Libe | eration Sans        | ✓ 10 pt            | F       | <u>к U</u>   | - A   | • 🔨 • 📄     | : = =        |                            | <b>□</b> □ □ □ □ • % | ,0,0 ( <u>7</u>   ,0,0 ,0 |
|------|---------------------|--------------------|---------|--------------|-------|-------------|--------------|----------------------------|----------------------|---------------------------|
| B10  | ✓   j               | f <sub>x</sub> Σ - | =       |              |       |             |              |                            |                      |                           |
|      | Δ                   | В                  | С       | D            | E     | F           | G            | Н                          |                      | J                         |
| 1    |                     | Adresse            | Wohnort | Postleitzahl | Firma | Kontonummer | Bankleitzahl | Filiale                    | IBAN                 | BIC (Swift-Code) Ti       |
| 2    | Zahlungsempfänger P |                    |         |              |       |             | 75069171     | VR Bank Mittlere Oberpfalz |                      | GENODEF1SWD               |
| 3    | Zahlungsempfänger S |                    |         |              |       |             | 75069171     | VR Bank Mittlere Oberpfalz |                      | GENODEF1SWD               |
| 4    | Zahlungsempfänger D |                    |         |              |       |             | 75069171     | VR Bank Mittlere Oberpfalz |                      | GENODEF1SWD               |
| 5    | Zahlungsempfänger K |                    |         |              |       |             | 75069171     | VR Bank Mittlere Oberpfalz |                      | GENODEF1SWD               |
| 6    |                     |                    |         |              |       |             |              |                            |                      | _                         |
| -    |                     |                    |         |              |       |             |              |                            |                      |                           |

Spalte A: Zahler/Empfaenger

Spalte I: Zahler/Empfaenger Kontonummer/IBAN

Spalte J: Zahler/Empfaenger Bankleitzahl/BIC

<mark>Wichtig: Kein Ä verwenden</mark>

Wenn dieser Schritt erledigt ist, können Sie die Datei speichern.

19. Öffnen Sie das Onlinebanking auf unserer Homepage: vr-mio.de Melden Sie sich mit Ihrem Netkey/Alias und Ihrer PIN an.

| Anmelden                                                                                                    |                 | Aller of                      |
|----------------------------------------------------------------------------------------------------|-----------------|-------------------------------|
| Herzlich willkommen im OnlineBanking Ihrer VR Bank Mittleren Oberp<br>geben Sie Ihren VR-NetKey/Alias sowie die PIN ein. | ofalz eG. Bitte |                               |
| Mit Zugangsdaten anmelden Mit QR-Code anmelden 📼                                                                         |                 | - 1 m to                      |
| VR-NetKey oder Alias                                                                                                    |                 |                               |
| PIN                                                                                                    | ۲               |                               |
|                                                                                                    | PIN vergessen?  |                               |
| Abbrechen                                                                                                    | Anmelden        | Fotowettbewerb 2025           |
|                                                                                                    |                 | Ob blübende Frühlingswiesen v |

20. Wählen Sie den Reiter Vorlagen aus

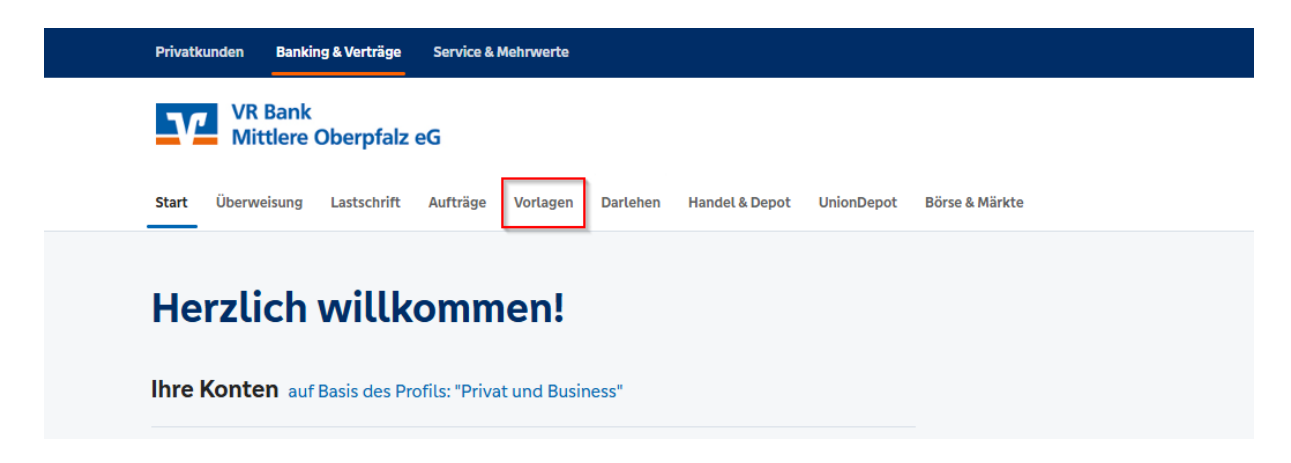

21. Wählen Sie den Reiter Überweisungsvorlagen

| Start Überweisung Lastschrift                | Aufträge <b>Vorlagen</b> Darlehen Handel & Depot UnionDepot Bö | irse & Märkte                        |
|----------------------------------------------|----------------------------------------------------------------|--------------------------------------|
| Überweisungsvorlagen     Lastschriftvorlagen | Übersicht<br>Überweisungsvorlagen                              | + Neue Vorlage :                     |
|                                              | Tim Zinkl<br>VR MioMitarbeiter                                 | DE02 7506 9171 <b>0003 2194 61</b> 🗸 |
|                                              | Suchen Q                                                       |                                      |

22. Klicken Sie auf die **Drei Punkte** (rot markiert) und **"Vorlagen importieren"** (blau markiert).

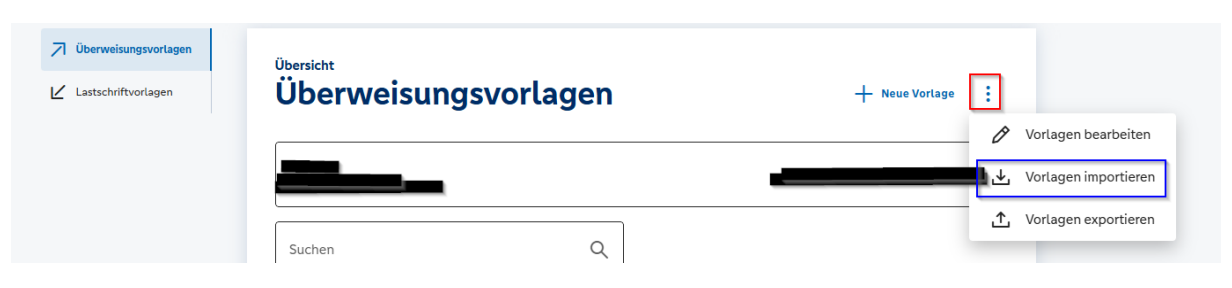

23. Wählen Sie die gewünschte Datei aus

Wichtig: Falls Sie die Überweisungsvorlagen für mehrere Konten benötigen, müssen Sie den Importiervorgang für jedes einzelne Konto wiederholen.

Mit Klick auf das rot markierte Feld können Sie das gewünschte Konto auswählen.

Wählen Sie "Vorlagen hochladen" (blau markiert) um die CSV-Datei zu importieren.

| Überweisungsvortagen     Lastschriftvorlagen | <sup>Vorlagen</sup><br>Überweisungsvorlagen importieren                                                                                                    |
|----------------------------------------------|----------------------------------------------------------------------------------------------------|
|                                              |                                                                                                    |
|                                              |                                                                                                    |
|                                              | Sie können hier Vorlagen im CSV-Format hochladen. Diese werden am ausgewählten Konto gespeichert. Bitte beachten<br>Sie, dass beim Import der Vorlagen keine Dublettenprüfung stattfindet. |
|                                              | Vorlagen hochladen                                                                                                    |

24. Wählen Sie gewünschte Datei aus und bestätigen Sie die Eingabe mit Öffnen.

| Organisieren 👻 🛛 Neuer O | Ordner                                    |                  |                 |                                  | ≣ ▪          |         | ?   |
|--------------------------|-------------------------------------------|------------------|-----------------|----------------------------------|--------------|---------|-----|
|                          | Name                                      | Änderungsdatum   | Тур             | Größe                            |              |         |     |
| _                        | VRExport_Kontakte_20250506_154127.csv     | 06.05.2025 17:10 | CSV Datei       | 1 KB                             |              |         |     |
|                          |                                           |                  |                 |                                  |              |         |     |
| -                        |                                           |                  |                 |                                  |              |         |     |
|                          |                                           |                  |                 |                                  |              |         |     |
|                          |                                           |                  |                 |                                  |              |         |     |
|                          |                                           |                  |                 |                                  |              |         |     |
|                          |                                           |                  |                 |                                  |              |         |     |
|                          |                                           |                  |                 |                                  |              |         |     |
|                          |                                           |                  |                 |                                  |              |         |     |
| Dateina                  | me: VRExport_Kontakte_20250506_154127.csv |                  |                 | <ul> <li>Microsoft Ex</li> </ul> | cel Comm     | a Separ | a ~ |
|                          |                                           |                  | Vom Handy hochl | aden Öffnen                      | <b>▼</b>   A | breche  | en  |

25. Die Vorlagen sind nun importiert. Und können in der Überweisungsmaske ausgewählt werden.

| Suchen                | ٩ |                     |   |
|-----------------------|---|---------------------|---|
|                       |   |                     |   |
| Vorlage               |   | Vorlage             |   |
| Zahlungsempfänger P   |   | Zahlungsempfänger S |   |
| ☐ Überweisungsvorlage | : | Überweisungsvorlage | : |
| Vorlage               |   | Vorlage             |   |
| Zahlungsempfänger D   |   | Zahlungsempfänger K |   |
| Z Überweisungsvorlage | : | Überweisungsvorlage | : |